## Digitalt medlemskort for Kvamskogen Vels medlemmer

Fra 01.01.2025 får alle i Kvamskogen Vel digitalt medlemskort via Gnist. Dette kan brukes til våre medlemsfordeler. Se <u>https://www.kvamskogen-vel.no/om-kvamskogen/medlemsfordeler/</u> for alle våre medlemsfordeler.

I tillegg vil meldinger fra Kvamskogen Vel komme inn i Gnist.

## Hvordan få digitalt medlemskort?

Alle medlemmer skal ha fått en melding/epost fra Styreweb/Gnist 01.01.2025 med info om Gnist og lenke til å opprette en bruker.

Du kan også få digitalt medlemskort ved å lage en bruker på enten <u>https://gnist.styreweb.com/</u> eller ved å laste ned Gnist-appen og følge instruksjonene for å opprette nytt medlemskap.

- Gnist er tilgjengelig på mobiltelefon, nettbrett og PC/Mac
- Mobilappen er tilpasset både iPhone og Android

OBS: det er viktig at du lager en bruker med samme epost-adresse som du har registrert i Kvamskogen Vel for at brukeren din skal bli knyttet opp mot medlemskapet.

Vennlig hilsen, Styret i Kvamskogen Vel 01.01.2025

## Opprette bruker ved bruk av https://gnist.styreweb.com

- 1. Åpne internettleser og naviger til https://gnist.styreweb.com/
- 2. Ved første innlogging trykker du på «opprett ny bruker» og følger instruksjonene.

| Ginacasyreveo.com//recount/cogin:recumon=zer                                                              |                    |
|----------------------------------------------------------------------------------------------------|--------------------|
| V                                                                                                    |                    |
| <i>π</i>                                                                                                  |                    |
| NIST ER NYTTIG                                                                                            | E-post             |
| Mad Gaiet kommer du tettere në foreningen                                                                 | Passard            |
|                                                                                                    | rassolu            |
| fra din forening.                                                                                         |                    |
| Du kan oppdatere informasjonen din og blant annet legge                                                   | Logg inn           |
| til profilbilde                                                                                           | Glemt passord      |
| Du kan enkelt varsle om fravær og aktivitetsledere kan<br>registrerere gopmøte effektivt direkte i Gnist. | Opprett ny bruker  |
|                                                                                                    | Logg inn med V≎pps |
| NIST ER TILGJENGELIG                                                                                      |                    |
| Gnist er tilgjengelig på mobiltelefon, nettbrett og PC/Mac                                                |                    |
| Mobilappen er tilpasset både iPhone og Android                                                            |                    |
| Sørg for at du har Gnist i lomma                                                                          |                    |
|                                                                                                    |                    |
|                                                                                                    |                    |
|                                                                                                    |                    |
|                                                                                                    |                    |
|                                                                                                    |                    |
|                                                                                                    |                    |
| 0                                                                                                    |                    |

a. Fyll inn fornavn, etternavn, samt epost og mobilnummer som er registrert hos Kvamskogen Vel. Trykk på «Send bekreftelseskode»

| Tilgangen din er nesten klar                      |
|---------------------------------------------------|
| Fyll inn e-postadressen og mobilnummeret          |
| Klikk på knappen nedenfor slik at du kan bekrefte |
| Fornavn                                           |
| Etternavn                                         |
| E-post                                            |
| Mobil                                             |
| Send bekreftelseskode Avbryt                      |

- b. Du vil nå få en epost med en bekreftelseskode her må du trykke på lenken for å opprette et passord
- c. Nå kan du logge inn
- 3. Ved senere innlogginger skriver du inn epost og passord (som du laget i steg 2) og trykker på «Logg inn»

## Opprette bruker ved bruk av Gnist-appen for Apple

OBS: tilsvarende fremgangsmåte skal fungere for Android

1. Last ned Gnist-appen

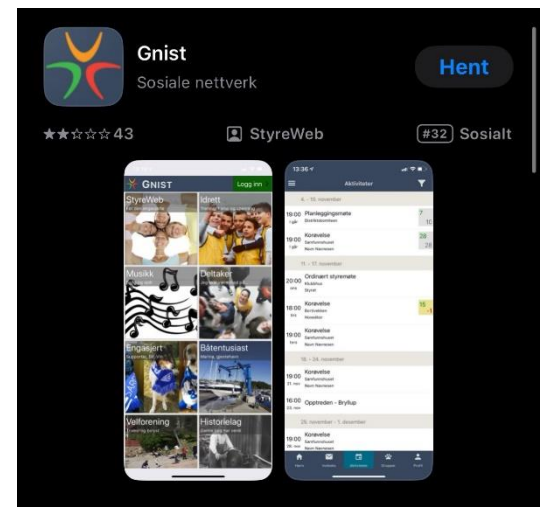

2. Trykk på logg inn

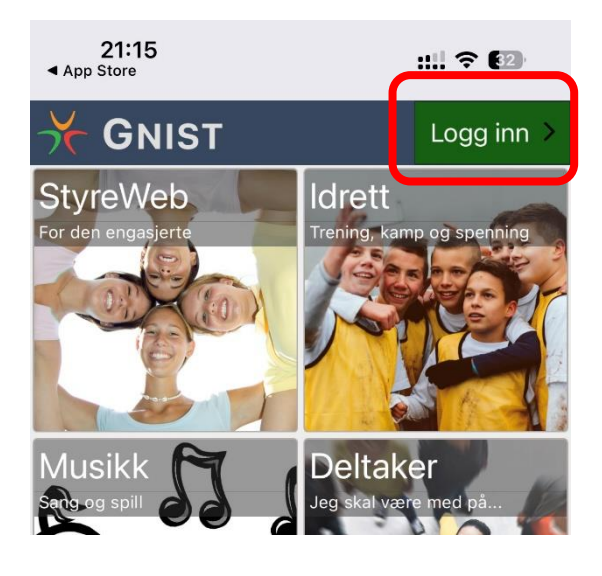

3. Skriv inn din epost som er registrert i Kvamskogen vel

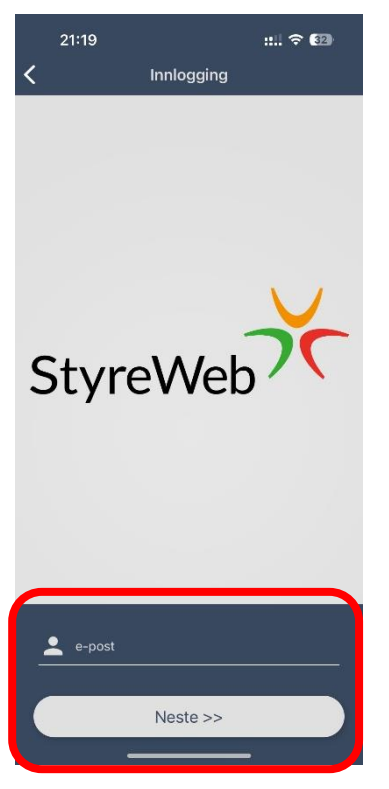

- 4. Du vil nå få en mail fra Styreweb/Gnist hvor du må trykke på lenken for å lage et passord i Gnist
- 5. I Gnist: Trykk at du har bekreftet epost

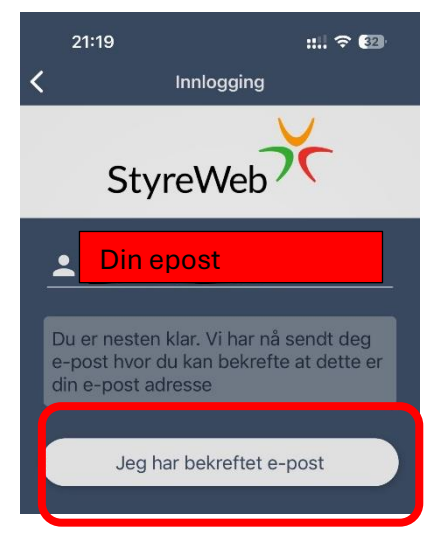

6. Logg inn med brukernavn og passord

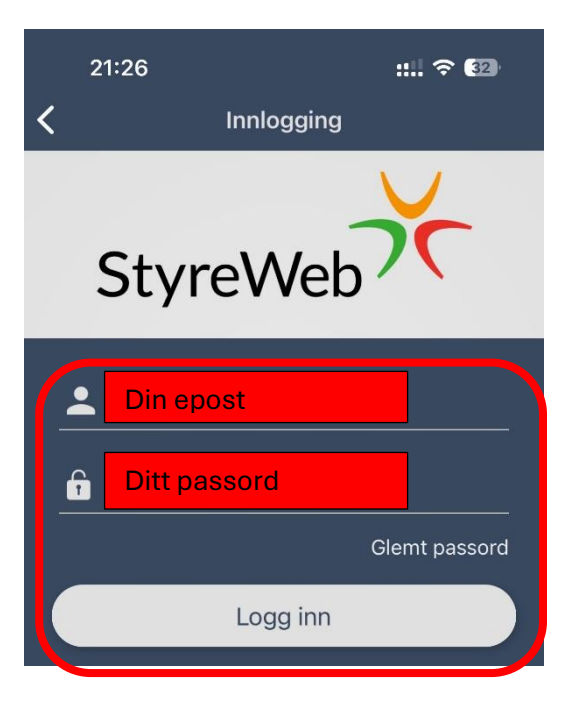

7. Medlemskortet finnes på forsiden/under "hjem"-fanen

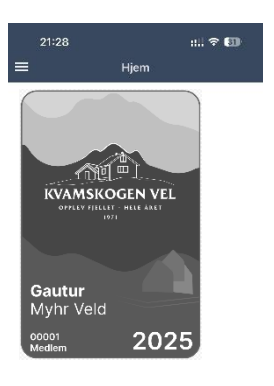

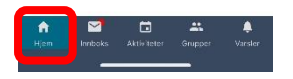